## Première connexion à l'application KDS

## URL de connexion https://w.mykds.com/ENSAM/

Cliquer sur Mot de passe oublié ?

| Des problèmes pour accéder à votre compte ?                                                                                          |                                  |         |  |  |
|----------------------------------------------------------------------------------------------------|----------------------------------|---------|--|--|
| <b>Indiquez ci-dessous votre nom d'utilisateur et votre adresse e-mail :</b><br>Un nouveau mot de passe vous sera envoyé par e-mail. |                                  |         |  |  |
| Nom d'utilisateur:                                                                                                    | ENSAM/BOYER                      |         |  |  |
| E-mail professionnel:                                                                                                    | chantal.boyer@ensam.eu           |         |  |  |
|                                                                                                    | Recevoir un nouveau mot de passe | Annuler |  |  |

Besoin d'assistance supplémentaire ?

Si vous n'êtes pas en mesure de fournir votre adresse e-mail ou votre nom d'utilisateur, veuillez contacter votre support:

Votre nom d'utilisateur est de la forme : **ENSAM/ « votre Idap »** « votre Idap » est votre login de connexion dans le domaine ENSAM Donner votre adresse mail ensam

Cliquer sur Recevoir un nouveau mot de passe

| 🖾 Con       | firmation.                                                     |                           |
|-------------|----------------------------------------------------------------|---------------------------|
| Un nouvea   | u mot de passe temporaire vient de vous être envoyé à l'adres: | e chantal.bover@ensam.eu. |
| Vous devre  | ez personnaliser votre mot de passe après votre prochaine con  | nexion.                   |
|             | Connexion                                                      |                           |
| L           |                                                                |                           |
| Voici le ma | ail que vous devez recevoir                                    |                           |
|             | ENSAM-Voyages <smanager@kds.com></smanager@kds.com>            | BOYER Chantal             |

| Nous avor | Votre demande<br>ns supprimé les sauts de lign | e en surnombre dans c | e message. |  |
|-----------|------------------------------------------------|-----------------------|------------|--|
|           |                                                |                       |            |  |

Votre nouveau mot de passe temporaire pour KDS est : p@v\_+h0N Vous devrez personnaliser votre mot de passe après votre prochaine connexion.

Vous revenez sur la page de connexion et donnez vois informations de connexion avec ce mot de passe temporaire

|                    | <b>KDS</b>                      |
|--------------------|---------------------------------|
| Nom d'utilisateur: | ENSAM/BOYER                     |
| Mot de passe:      | •••••                           |
|                    | Connexion Mot de passe oublié ? |

| Mme Chantal BOYER, veuillez changer votre mot de passe  |       |  |  |  |
|---------------------------------------------------------|-------|--|--|--|
| Le nouveau mot de passe doit être différent de l'actuel |       |  |  |  |
| Ancien mot de passe:                                    | ••••• |  |  |  |
| Nouveau mot de passe:                                   | ••••• |  |  |  |
| Confirmer le nouveau mot de passe:                      | ••••• |  |  |  |
|                                                         | ОК    |  |  |  |

## Votre mot de passe a été changé